## AN13215 Introduction to Boundary Scan of i.MX8/i.MX8X

Rev. 0 — 04/2021

by: NXP Semiconductors

### 1 Introduction

The i.MX 8/i.MX 8X families provide the boundary scan feature according to the IEEE1149.1 specification via the JTAG controller.

The boundary scan is a method for checking the interconnections on PCBs and internal IC sub-blocks. The mechanism is defined in the IEEE1149.1 standard.

### 2 Purpose

This application note shows how to use a Boundary Scan Description Language (BSDL) file associated with a Lauterbach debugger to set all i.MX8 IOs into a known state through the boundary scan. When this is achieved, the proper IO state can be checked using a multimeter to ensure there is no issue with the board.

This document focuses on entering the boundary scan mode for the board-level test. It provides the setup sequence and script examples to ensure first-pass success.

The engineers should be familiar with the standard for the test access port and boundary scan architecture from the IEEE 1149.1 specification.

### 3 Overview

#### 3.1 Boundary scan

The boundary scan technique allows the signals at component boundaries to be controlled and observed through the shift-register stage associated with each pad. Each stage is a part of a larger boundary scan register cell, and cells for each pad are interconnected serially to form a shift-register chain around the border of the design. This register can be used to read and write port states.

In the normal mode, these cells are transparent and the core is connected to the ports. In the boundary scan mode, the core is isolated from the ports and the port signals are controlled by the JTAG interface.

Figure 1 shows the JTAG controller block with the associated signals and exported registers. For more details, see the IEEE 1149.1 specification and the i.MX 8/i/MX 8X reference manuals.

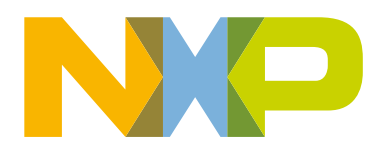

Application Note

#### Contents

| 1 | Introduction                      | .1  |
|---|-----------------------------------|-----|
| 2 | Purpose                           | .1  |
| 3 | Overview                          | . 1 |
| 4 | Software setup                    | . 2 |
| 5 | Hardware setup                    | .3  |
| 6 | Boundary scan using i.MX 8/i.MX 8 | 3   |
|   | BSDL file and Lauterbach JTAG     |     |
|   | debuager                          | .6  |
| 7 | Revision history                  | 10  |
| - | ,,                                |     |

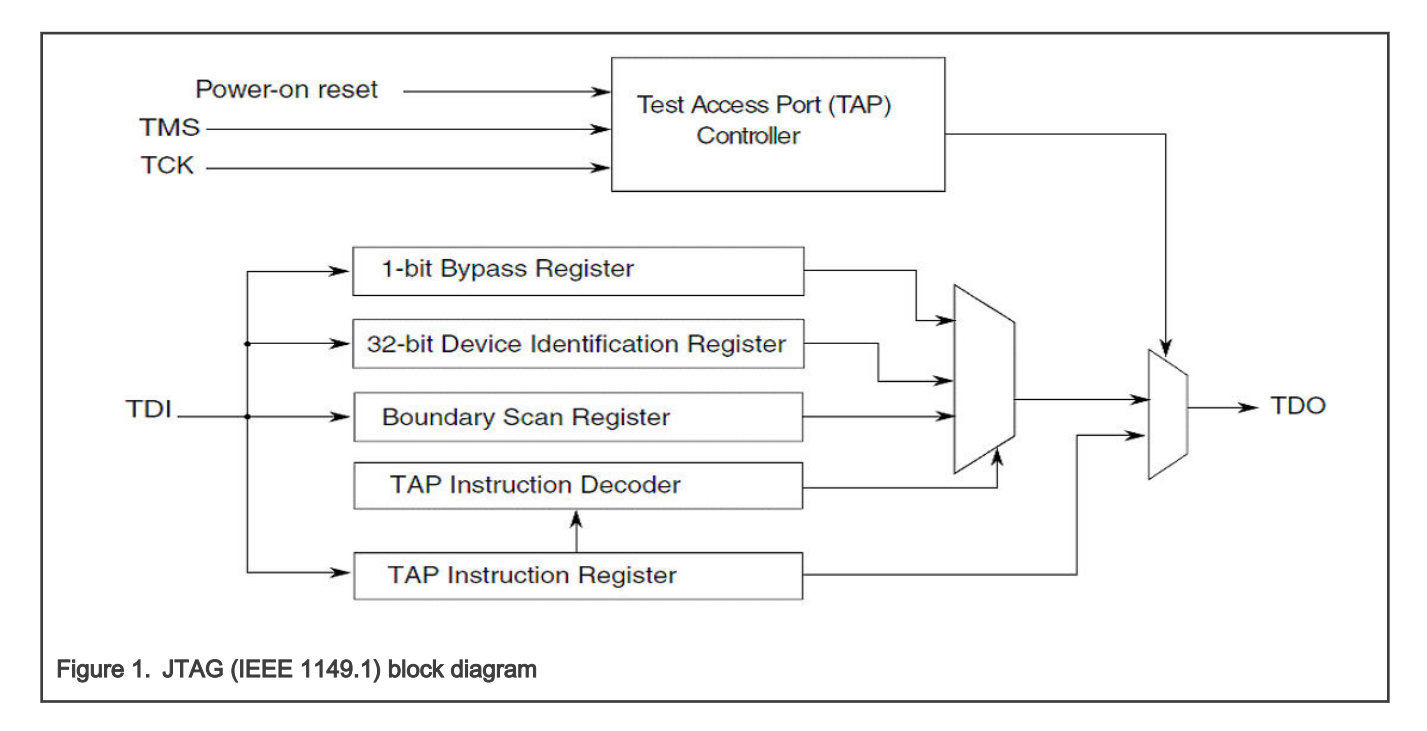

### 3.2 Test Access Port (TAP) JTAG

The TAP is a general-purpose port and it can provide access to many test support functions built into the component. The JTAG controller uses the TAP to access registers and it can be shared with other TAP controllers on the MCU. It has four or five signals, as described in Table 1.

#### Table 1. TAP JTAG

| Signal name | I/O type | Description                                                                                                    |
|-------------|----------|----------------------------------------------------------------------------------------------------|
| тск         | Input    | The test clock input provides the clock for the test logic.                                                                 |
| TMS         | Input    | The value of the signal present at the TMS during a rising edge at the TCK determines the next state of the TAP controller. |
| ТОІ         | Input    | Serial test instructions and data are received by the test logic.                                                           |
| тро         | Output   | This serial output is used for test instructions and data from the test logic.                                              |
| TRST_N      | Input    | This is an optional active-low signal to reset the TAP controller.                                                          |

### 4 Software setup

The TRACE32 installation package is available on the Lauterbach webpage. Download the proper version of TRACE32 for your host operating system and get support for the used target by navigating to the "Download" menu option and then into the "TRACE32 Software" menu option.

### 5 Hardware setup

The TRACE32 debugger hardware always consists of the following:

- Universal debugger hardware
- · Debug cable specific to the processor architecture

To connect to the i.MX 8QM/i.MX 8QXP processor, LA3500 DEBUG USB 3.0 with LA-3743 cable with ARMv8 and ARMv7 licenses is used.

Figure 2 shows a generic JTAG setup using the Lauterbach probe.

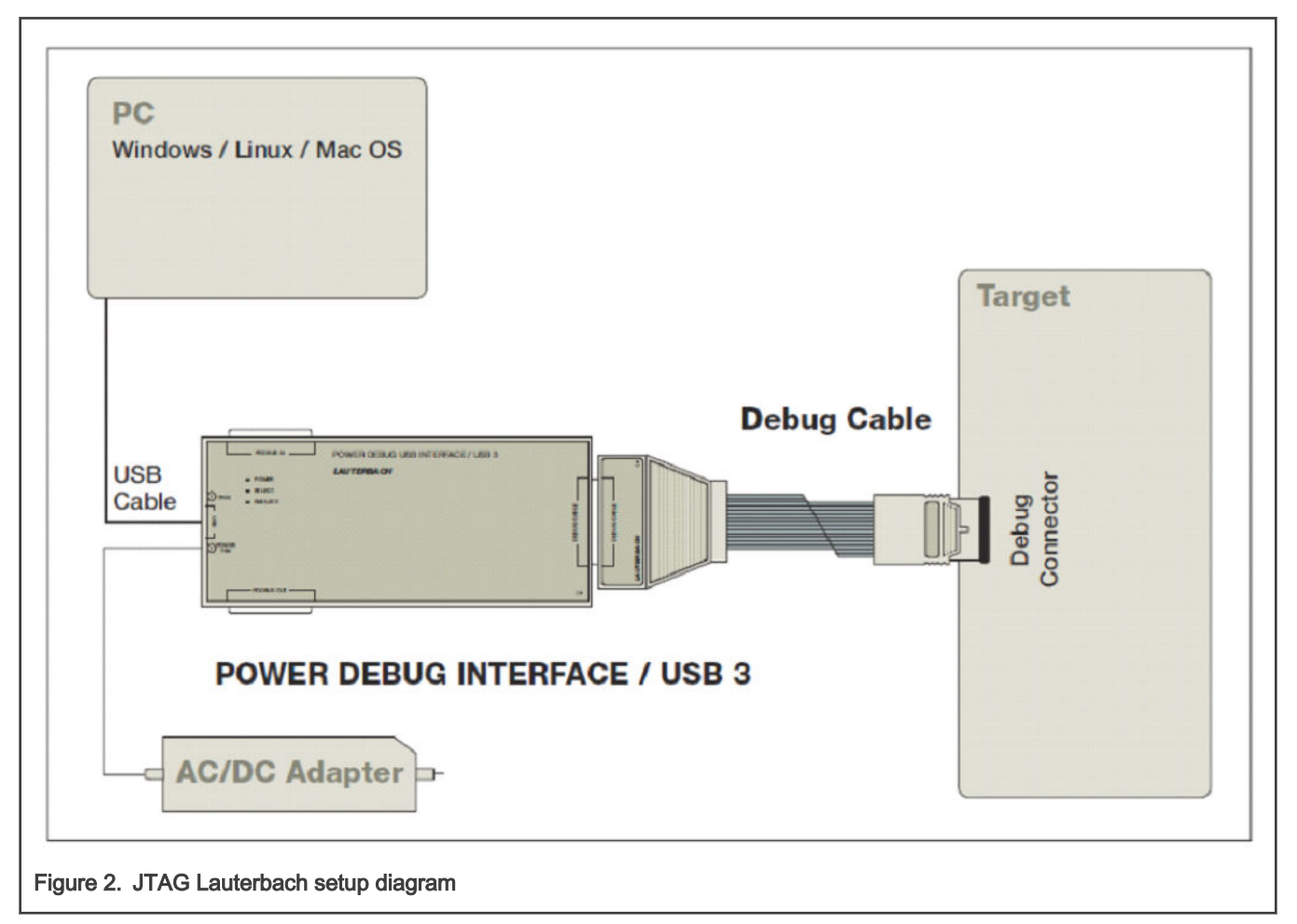

The following is recommended:

• To prevent damage to the debuggers or target, do not plug or unplug the debugger while the target is powered on.

The recommended sequence for powering the debugger and target on or off is as follows:

- Power on: debugger > target
- Power off: target > debugger
  - Make sure that the debugger connector orientation is correct when plugging it to the board to prevent damage to the i.MX part.

For example, see how the Lauterbach probe is connected to the i.MX8QXP MEK board in Figure 3.

1. Connect the Lauterbach JTAG debugger to the EVK board through the 10-pin JTAG interface.

- 2. Connect the Lauterbach JTAG debugger to the PC through the USB cable and then power on the debugger using a 5-V power adapter.
- 3. Connect the MEK board to the power supply.

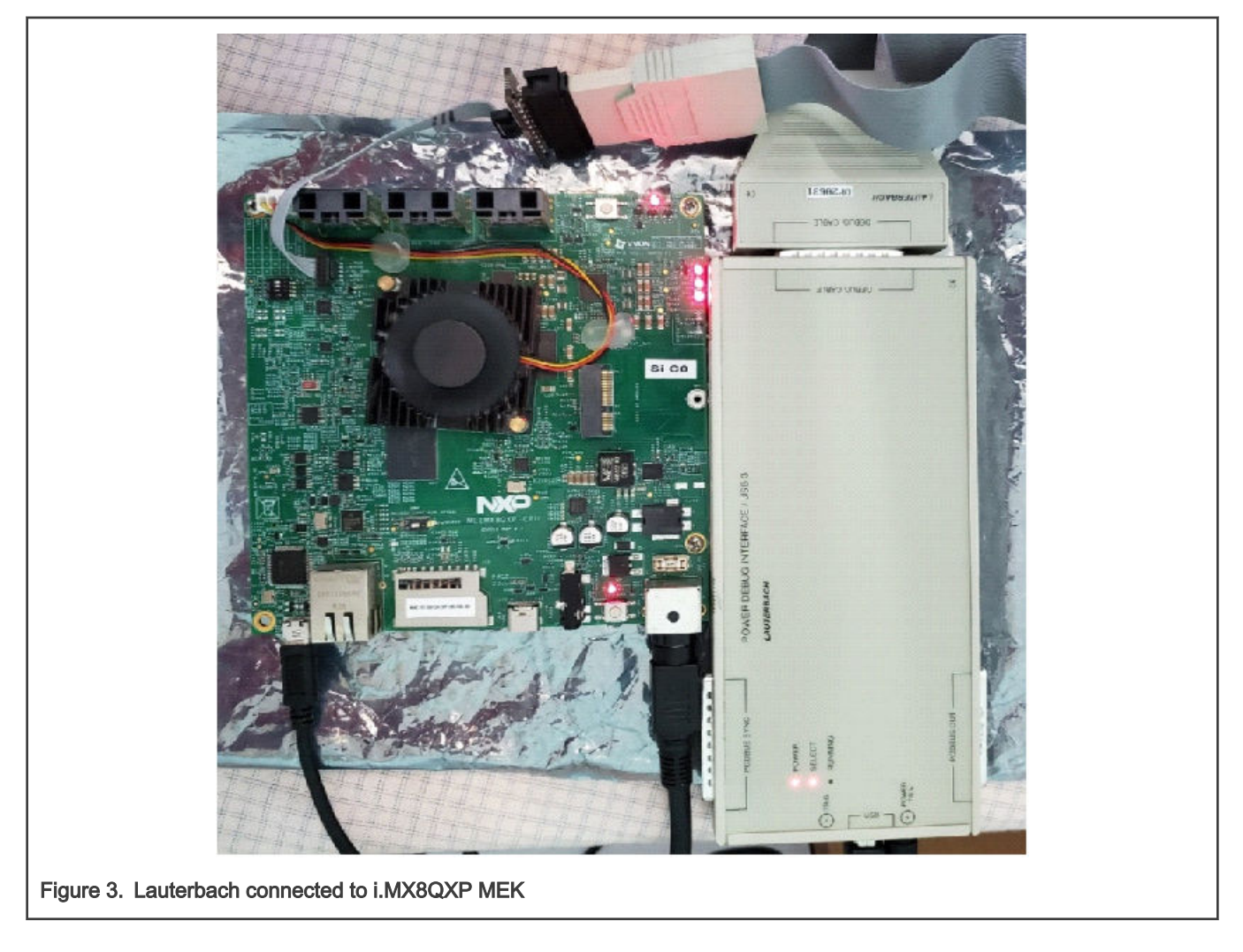

#### 5.1 Board setup for boundary scan

Each NXP SoC has the boundary scan conditions detailed in the hardware developer's guide document. The dedicated SoC BSDL files describe the conditions to determine the SoC to enter the boundary scan mode.

For example, the i.MX8QXP BSDL file shows that the COMPLIANCE\_PATTERNS needed for the boundary scan conditions are as follows:

• Attribute COMPLIANCE\_PATTERNS of MX8QXP: entity is "(TEST\_MODE\_SELECT, POR\_B) (01)";

Under these conditions, the TEST\_MODE signal must be set to low and the POR\_B must be set to high. The boot selecting DIP switches must be set to the "Serial Download Mode".

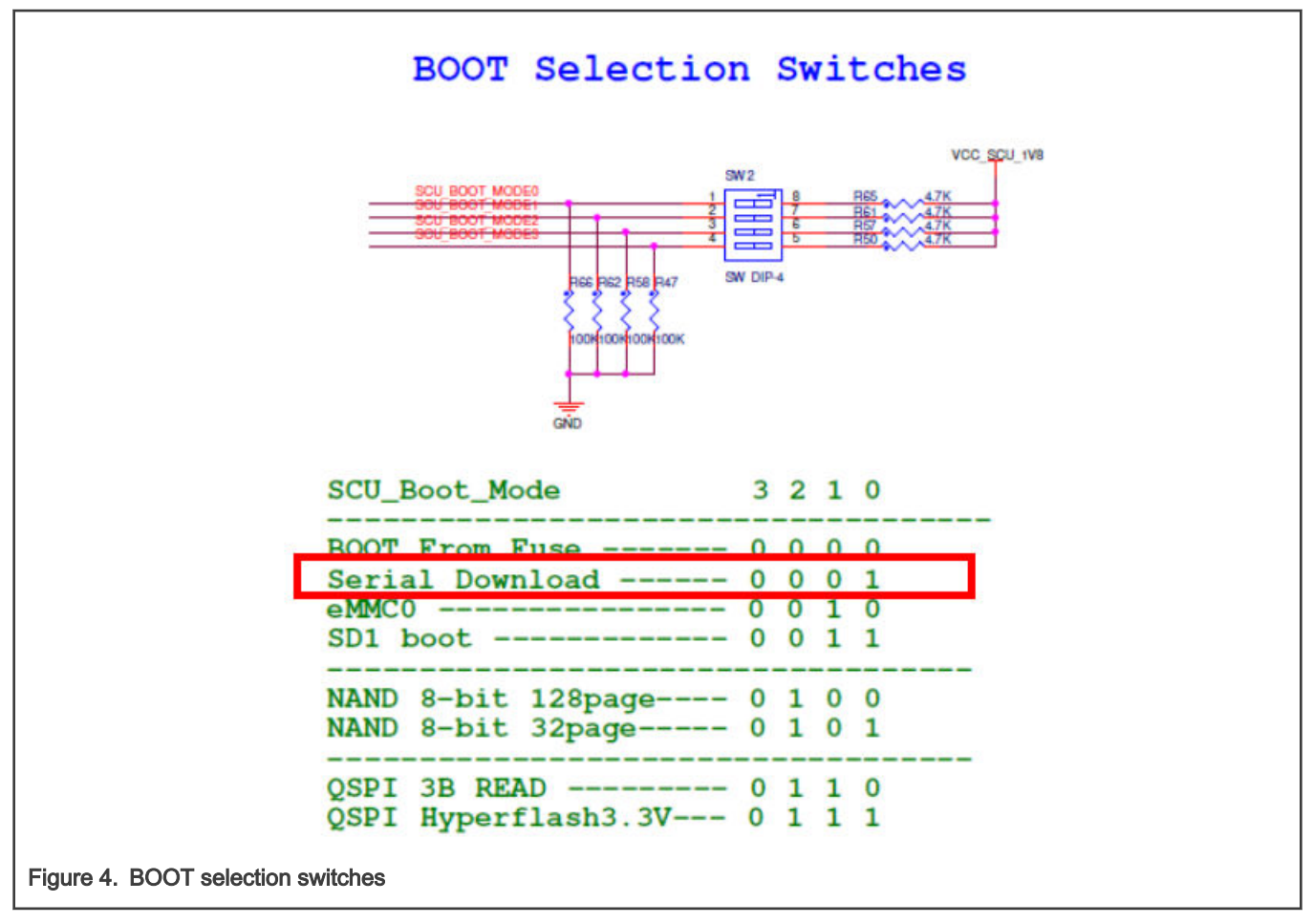

In the i.MX8QXP MEK board schematics, notice the following:

• The TEST\_MODE signal is always low.

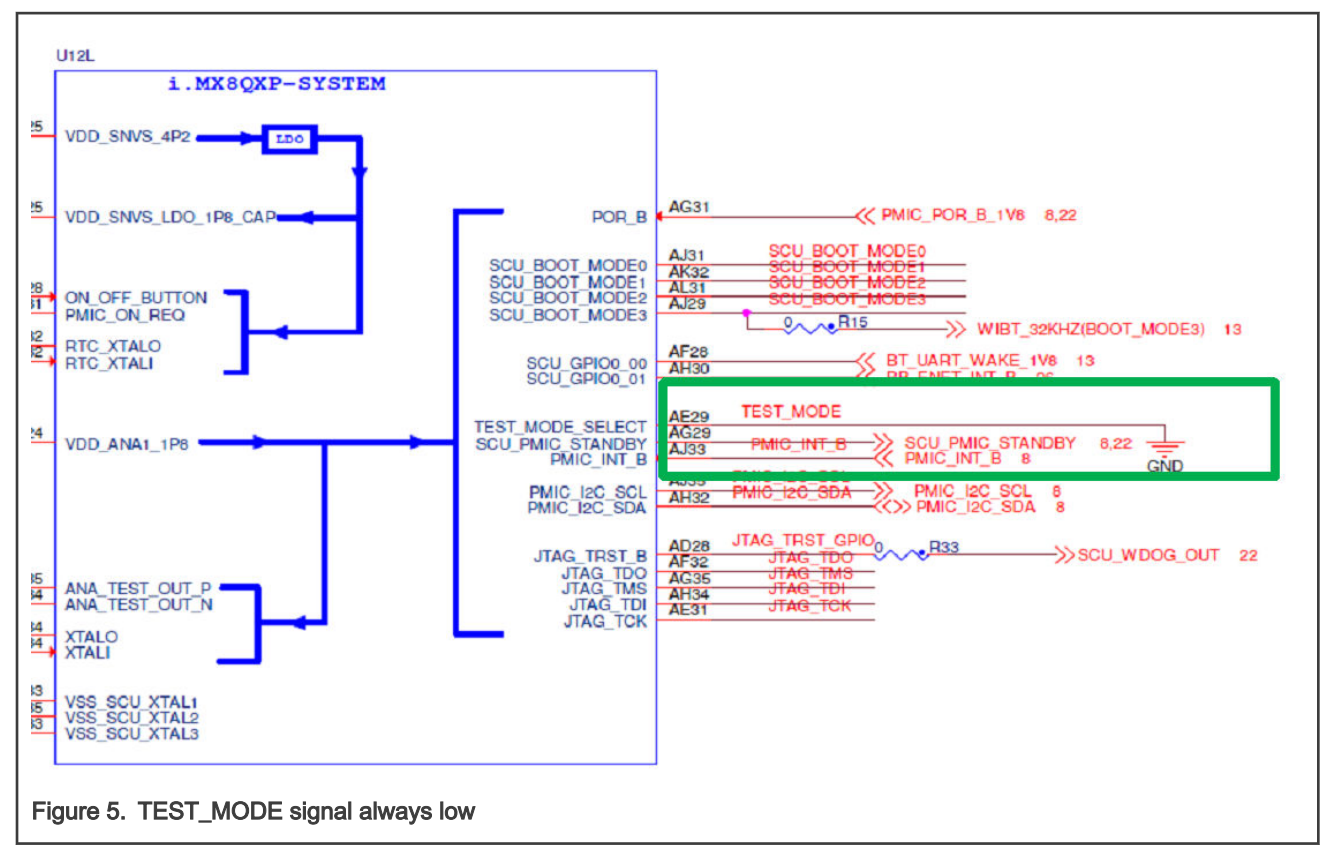

• The POR\_B signal can be driven by the JTAG debugger/reset button to determine the BOOT ROM to enter the boundary scan.

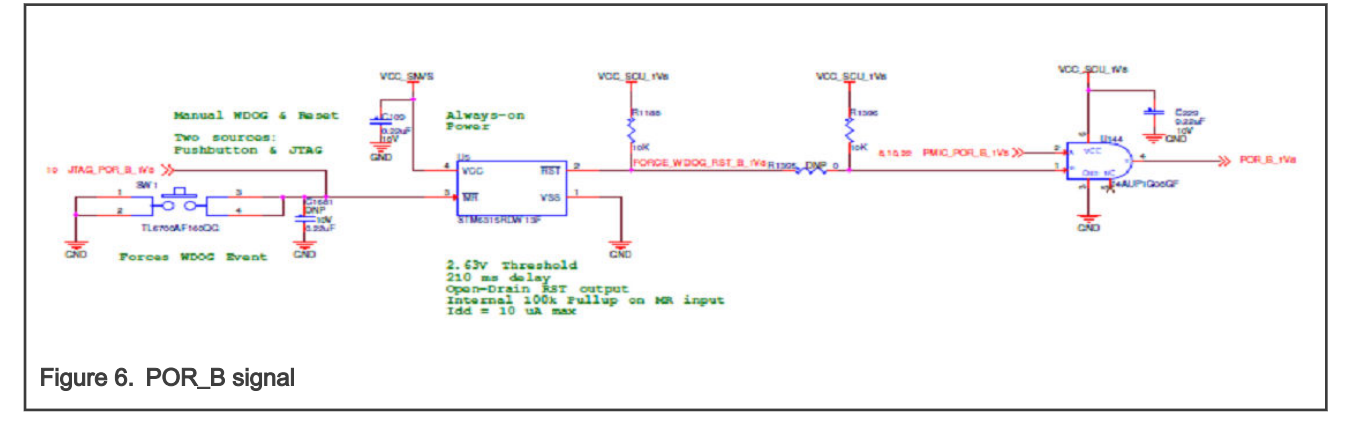

### 6 Boundary scan using i.MX 8/i.MX 8 BSDL file and Lauterbach JTAG debugger

The recommendations before starting the boundary scan procedure are as follows:

- Using BSDL to check the board with an inappropriate multimeter can damage the board. Before performing
  measurements, check what pins can be manipulated in the boundary scan safely without damaging the components
  on your board.
- I/O pin power considerations: The boundary scan operation uses each of the available device pins to drive or read values within a given system. Therefore, the power supply pin for each specific module must be powered for the IO buffers to operate. This is straightforward for the digital pins within the system.

The boundary scan is as follows:

• Perform the software and hardware setups described in the previous sections. If the Lauterbach installation is properly done, a "Trace32 Devices" entry appears in the Device Manager:

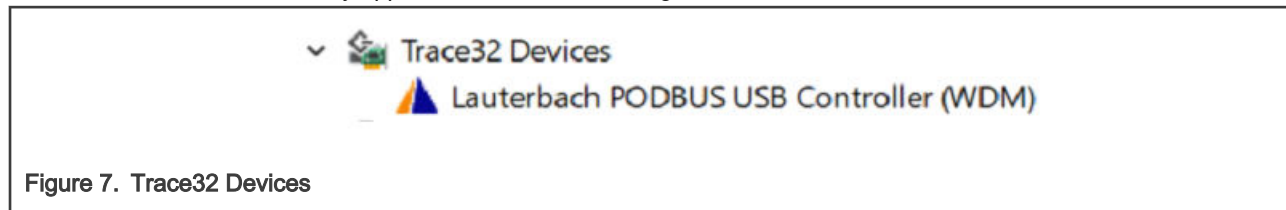

- Open the TRACE32 software, type in the following commands with each command followed by the "Enter" key or create a CMM script with the following commands:
  - SYStem.Down
  - BSDL.RESet
  - BSDL.ParkState Select-DR-Scan
  - BSDL.state

| A TRACE32 PowerVie     | ew for ARM                                                                                      | _   |         | × |
|------------------------|-------------------------------------------------------------------------------------------------|-----|---------|---|
| File Edit View Va      | r Break Run CPU Misc Trace Perf Cov Cortex-A8 Window Help                                       |     |         |   |
| H H 🖓   + 4            | ・ c   ト II   巡  ? k?   @)   三 III 🔲 🚳 🐼 🐼   🥲 🧎 🖉                                               |     |         |   |
|                        | Image: State Select-DR-Scan       BSDL. ParkState Select-DR-Scan       BSDL. state   Press."Do" |     |         |   |
| B::<br>file C:\work\AM | Noundary_scan.cmm loaded.                                                                       |     |         |   |
| components trac        | te Data Var List PERF SYStem Step Go Break oth                                                  | ler | previou | 5 |
|                        | system down                                                                                     | N   | AIX     |   |
| Figure 8. TRAC         | E32 software                                                                                    | ľ   | NTX     |   |

• The "BSDL.state" command opens a new window. Click the "FILE" button and load the BSDL file you want to validate.

| B::BSDL.state                                                                                  |   |
|------------------------------------------------------------------------------------------------|---|
| Configure Check Run                                                                            |   |
| FILE     MOVEUP     JtagClock     JTAG.LOCK       X UNLOAD     MOVEDOWN     10.0MHz     Locked |   |
| No. Entity Instruction DR Name DR Size<br>- Select the BSDL file                               | ~ |
| Figure 9. BSDL file                                                                            |   |

#### NOTE

For the i.MX 8 SoC, four BSDL files are provided. Select the one that is compatible with the used i.MX 8QXP SOC and has the power domain for ENET set according to the board schematics.

|                             | <ul> <li>IMX8QXP_B0_21x21_2V5.bsdl</li> <li>IMX8QXP_B0_21x21_3V3.bsdl</li> <li>IMX8QXP_C0_21x21_2V5.bsdl</li> <li>IMX8QXP_C0_21x21_3V3.bsdl</li> </ul> |
|-----------------------------|----------------------------------------------------------------------------------------------------|
| Figure 10. Board schematics |                                                                                                    |

- After loading the file, type in the "BSDL.SOFTRESET" command followed by the "Enter" key.
- Switch to the "Check" tab of the "BSDL.state" window. Click the "BYPASSall" and "IDCODEall" buttons to see if both results can pass. The BYPASS/CLAMP/HIGHZ check passes.

|     | Configure | Check     | Run                 |           |                |      |  |
|-----|-----------|-----------|---------------------|-----------|----------------|------|--|
|     | BYPASSall | No result | SAMPLEall           | No result | Max.TCK: 5.0MH | łz   |  |
|     | IDCODEall | No result |                     |           | TCK too high!  |      |  |
| No. | Entity    |           | Instructio          | on DR Na  | ame DR         | Size |  |
| 1   | MX8QXP    |           | BYPASS <sup>#</sup> | BYPA      | SS*            | 1    |  |

• Click the "SAMPLEall" button and the "No result" entry changes to "Test done". Then double-click the entity name and the "BSDL.SET" window appears.

|    | Configure | Check     | Run       |           |                 |     |  |
|----|-----------|-----------|-----------|-----------|-----------------|-----|--|
|    | BYPASSall | Test PASS | SAMPLEall | Test done | Max.TCK: 5.0MHz |     |  |
|    | IDCODEall | Test PASS |           |           | TCK too high!   |     |  |
| No | . Entity  |           | Instructi | on DR Na  | ame DR S        | ize |  |
| 1  | MX8QXP    |           | SAMPLE    | BOUND     | DARY            | 679 |  |

• In the "BSDL.SET" window, uncheck the "Intern" checkbox to filter out the internal registers. The remaining contents is the sampled value on each signal pin. Use a multimeter to measure the voltage of at least three signal pins and see if the logic state matches the sampled value.

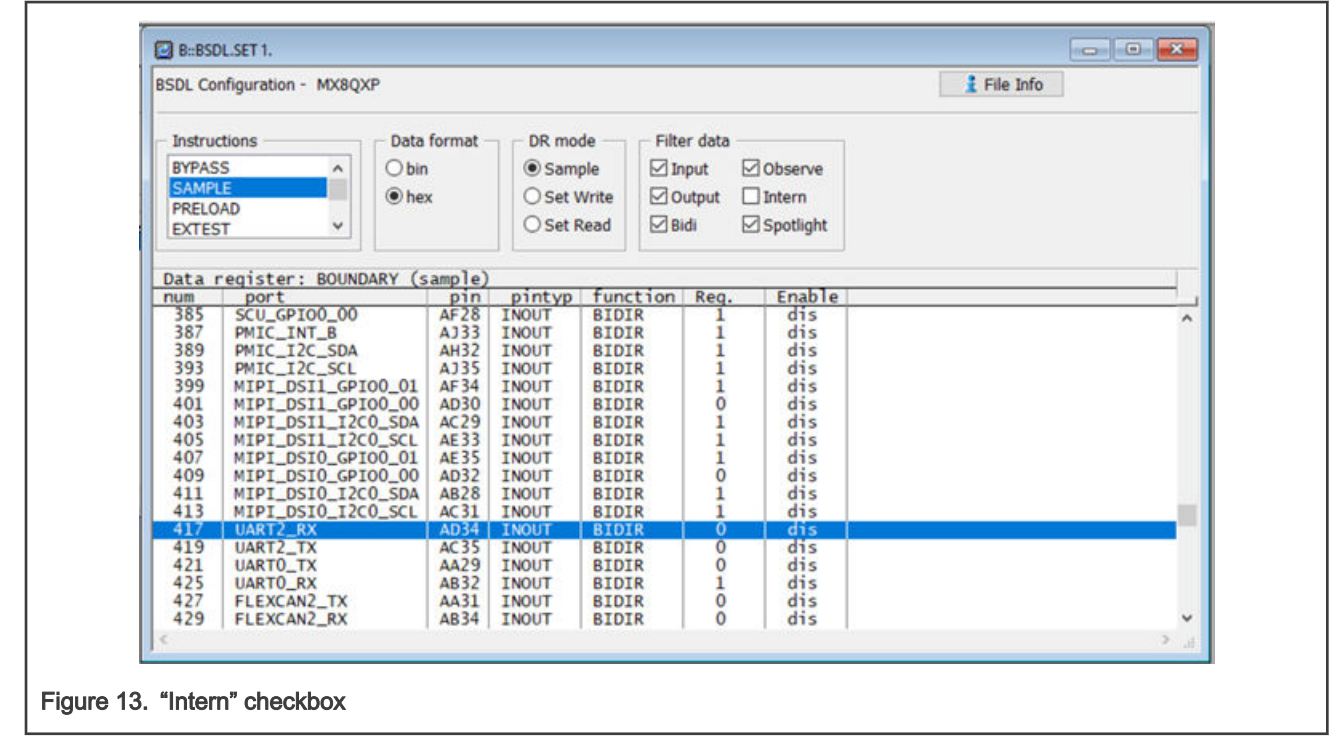

• Click the "EXTEST" entry in the "Instructions" list and choose the "Set Write" option in the "DR mode" field. Make sure that the states of UART2\_RX and UART2\_TX are set to UART2\_RX = output 1, UART2\_TX = output 1 (if it exists). Then switch to the "BSDL.state" window and check the "SetAndRun" and "TwoStepDR" checkboxes.

| DL Configuration - MX8QXP              | 👔 File Inf                                            | io  |
|----------------------------------------|-------------------------------------------------------|-----|
| Testructions 2-                        | te format DD mode Filter data Tait DDD                |     |
| Instructions Da                        |                                                       | -   |
| SAMPLE                                 | oin O Sample ⊠ Input ⊠ Observe SAFE SAMPLE            |     |
| PRELOAD                                | nex ● Set Write ⊘ Output □ Intern ZERO DISABLE        | =   |
| EXTEST                                 | O Set Read ⊠ Bidi ⊠ Spotlight ONE ENABLE              |     |
| ata register: BOUNDARY                 | (write, single step DR mode, set & run mode disabled) |     |
| um port<br>385 SCU GPIOO OO            | AF28 INOUT BIDIR 0 dis                                |     |
| 387 PMIC_INT_B                         | AJ33 INOUT BIDIR 0 dis                                |     |
| 389 PMIC_I2C_SDA<br>393 PMIC_I2C_SCI   | AH32 INOUT BIDIR 0 dis                                |     |
| 399 MIPI_DSI1_GPI00_0                  | 1 AF34 INOUT BIDIR 0 dis                              |     |
| 401 MIPI_DSI1_GPI00_0                  | 0 AD30 INOUT BIDIR 0 dis                              |     |
| 403 MIPI_DSI1_I2CO_SD                  | A AC29 INOUT BIDIR 0 dis                              |     |
| 407 MIPI_DSI0_GPI00_0                  | 1 AE35 INOUT BIDIR 0 dis                              |     |
| 409 MIPI_DSI0_GPI00_0                  | 0 AD32 INOUT BIDIR 0 dis                              |     |
| 411 MIPI_DSI0_I2C0_SD                  | A AB28 INOUT BIDIR 0 dis                              |     |
| 415 MIPI_USIO_12CU_SC<br>417* UART2 RX | AD34 INOUT BIDIR 1 en                                 |     |
| 419* UART2_TX                          | AC35 INOUT BIDIR I en                                 |     |
| 421 UARTO_TX                           | AA29 INOUT BIDIR 0 dis                                |     |
| 425 UARTO_RX<br>427 FLEXCAN2 TX        | ABSZ INOUT BIDIR 0 dis                                |     |
| 429 FLEXCAN2_RX                        | AB34 INOUT BIDIR 0 dis                                |     |
|                                        |                                                       | > , |
|                                        |                                                       |     |
| B::BSDL.state                          |                                                       |     |
| Configure Chack                        | Pup                                                   |     |
| Conligure Check                        |                                                       |     |
| RUN IR RUN                             | SetAndRun SOFTRESET                                   |     |
|                                        | TwoStepDR HARDRESET                                   |     |
|                                        |                                                       |     |
| o. Entity<br>1 MX80XP                  | Instruction DR Name DR Size<br>EXTEST BOUNDARY 679    |     |
|                                        |                                                       |     |
|                                        |                                                       |     |
|                                        |                                                       |     |
|                                        |                                                       |     |

## 7 Revision history

#### Table 2. Revision history

| Revision number | Date    | Substantive changes |  |  |
|-----------------|---------|---------------------|--|--|
| 0               | 04/2021 | Initial release     |  |  |

How To Reach Us Home Page: nxp.com Web Support: nxp.com/support Information in this document is provided solely to enable system and software implementers to use NXP products. There are no express or implied copyright licenses granted hereunder to design or fabricate any integrated circuits based on the information in this document. NXP reserves the right to make changes without further notice to any products herein.

NXP makes no warranty, representation, or guarantee regarding the suitability of its products for any particular purpose, nor does NXP assume any liability arising out of the application or use of any product or circuit, and specifically disclaims any and all liability, including without limitation consequential or incidental damages. "Typical" parameters that may be provided in NXP data sheets and/or specifications can and do vary in different applications, and actual performance may vary over time. All operating parameters, including "typicals," must be validated for each customer application by customer's technical experts. NXP does not convey any license under its patent rights nor the rights of others. NXP sells products pursuant to standard terms and conditions of sale, which can be found at the following address: nxp.com/SalesTermsandConditions.

**Right to make changes** - NXP Semiconductors reserves the right to make changes to information published in this document, including without limitation specifications and product descriptions, at any time and without notice. This document supersedes and replaces all information supplied prior to the publication hereof.

Security — Customer understands that all NXP products may be subject to unidentified or documented vulnerabilities. Customer is responsible for the design and operation of its applications and products throughout their lifecycles to reduce the effect of these vulnerabilities on customer's applications and products. Customer's responsibility also extends to other open and/or proprietary technologies supported by NXP products for use in customer's applications. NXP accepts no liability for any vulnerability. Customer should regularly check security updates from NXP and follow up appropriately. Customer shall select products with security features that best meet rules, regulations, and standards of the intended application and make the ultimate design decisions regarding its products, regardless of any information or support that may be provided by NXP. NXP has a Product Security Incident Response Team (PSIRT) (reachable at PSIRT@nxp.com) that manages the investigation, reporting, and solution release to security vulnerabilities of NXP products.

NXP, the NXP logo, NXP SECURE CONNECTIONS FOR A SMARTER WORLD, COOLFLUX, EMBRACE, GREENCHIP, HITAG, ICODE, JCOP, LIFE, VIBES, MIFARE, MIFARE CLASSIC, MIFARE DESFire, MIFARE PLUS, MIFARE FLEX, MANTIS, MIFARE ULTRALIGHT, MIFARE4MOBILE, MIGLO, NTAG, ROADLINK, SMARTLX, SMARTMX, STARPLUG, TOPFET, TRENCHMOS, UCODE, Freescale, the Freescale logo, AltiVec, CodeWarrior, ColdFire, ColdFire+, the Energy Efficient Solutions logo, Kinetis, Layerscape, MagniV, mobileGT, PEG, PowerQUICC, Processor Expert, QorlQ, QorlQ Qonverge, SafeAssure, the SafeAssure logo, StarCore, Symphony, VortiQa, Vybrid, Airfast, BeeKit, BeeStack, CoreNet, Flexis, MXC, Platform in a Package, QUICC Engine, Tower, TurboLink, EdgeScale, EdgeLock, elQ, and Immersive3D are trademarks of NXP B.V. All other product or service names are the property of their respective owners. AMBA, Arm, Arm7, Arm7TDMI, Arm9, Arm11, Artisan, big.LITTLE, Cordio, CoreLink, CoreSight, Cortex, DesignStart, DynamIQ, Jazelle, Keil, Mali, Mbed, Mbed Enabled, NEON, POP, RealView, SecurCore, Socrates, Thumb, TrustZone, ULINK, ULINK2, ULINK-ME, ULINK-PLUS, ULINKpro, µVision, Versatile are trademarks or registered trademarks of Arm Limited (or its subsidiaries) in the US and/or elsewhere. The related technology may be protected by any or all of patents, copyrights, designs and trade secrets. All rights reserved. Oracle and Java are registered trademarks of Oracle and/or its affiliates. The Power Architecture and Power.org word marks and the Power and Power.org logos and related marks are trademarks and service marks licensed by Power.org.

© NXP B.V. 2021.

#### All rights reserved.

For more information, please visit: http://www.nxp.com For sales office addresses, please send an email to: salesaddresses@nxp.com

> Date of release: 04/2021 Document identifier: AN13215

# arm